|                                         | UII                | ryptowanr                                                    | ungen              |            |                                                                          |
|-----------------------------------------|--------------------|--------------------------------------------------------------|--------------------|------------|--------------------------------------------------------------------------|
|                                         |                    | Gehe ins Register <i>Home</i><br>und klicke auf <i>Buy</i> . |                    |            | Wähle den gewollten<br><i>Coin</i> aus oder suche<br>ihn im Feld mit der |
| (E) (E) (E) (E) (E) (E) (E) (E) (E) (E) | Pay                |                                                              | Buy Cryptocurrency | ×          | Lupe.                                                                    |
| FAVOURITES                              | See All            |                                                              | CRYPTOCURRENCY     | 0          |                                                                          |
|                                         | \$331,23<br>-2.31% |                                                              | Cronos<br>Bitcoin  | CRO<br>BTC |                                                                          |
| Cronos                                  | \$0,1171           |                                                              | 1 1INCH            | 1INCH      |                                                                          |
| CRO                                     | -5.34%             |                                                              | Aave               | AAVE       |                                                                          |
| Bitcoin                                 | \$19.861<br>-5.09% |                                                              | 🔕 Acala Token      | ACA        |                                                                          |
| Ethereum                                | \$1.403.8          |                                                              | AC Milan Fan Token | ACM        |                                                                          |
| EN                                      | 6.015              |                                                              | Cardano            | ADA        |                                                                          |
| Show All Favorite Coins                 |                    |                                                              | Aergo              | AERGO      |                                                                          |
|                                         | r & Get \$25 USD   |                                                              | Adventure Gold     | AGLD       |                                                                          |

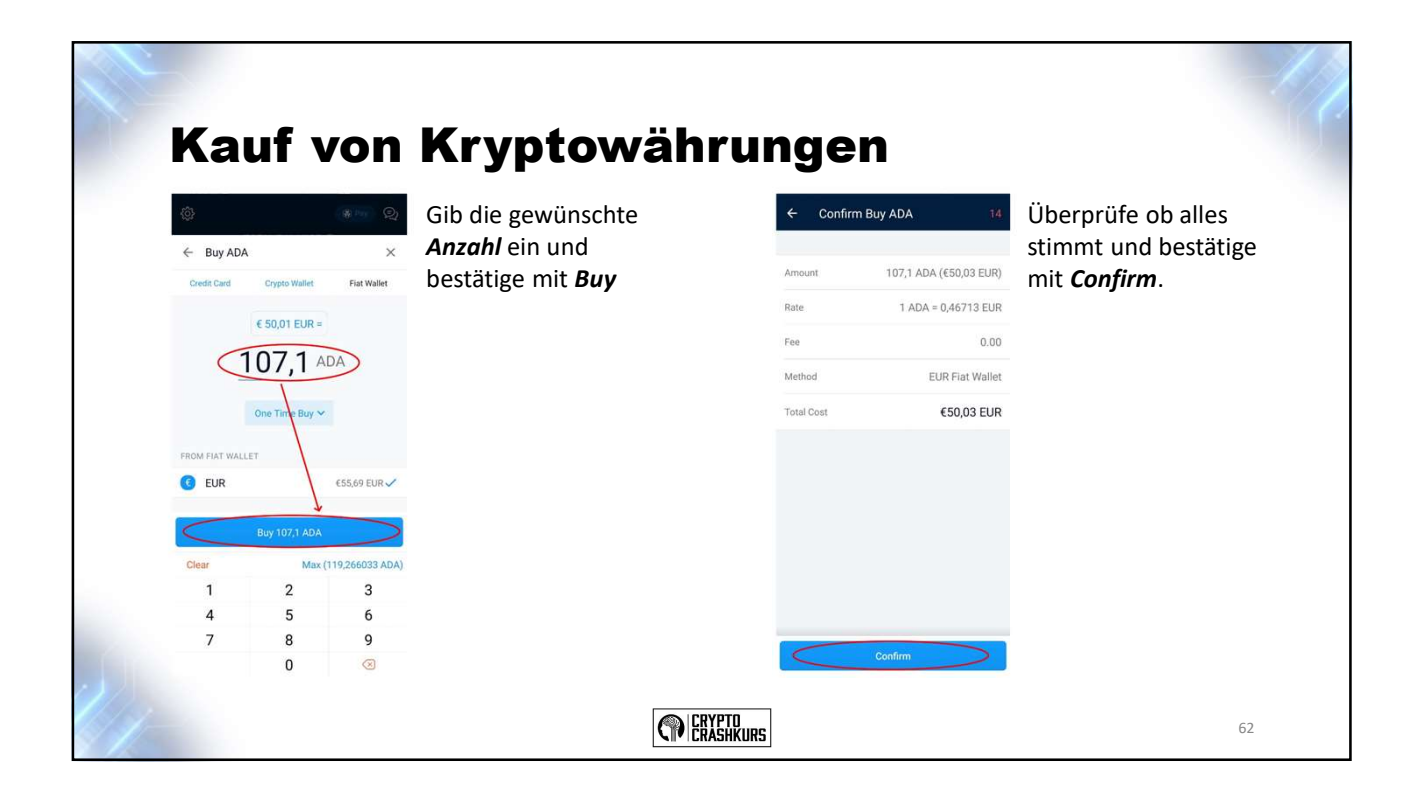

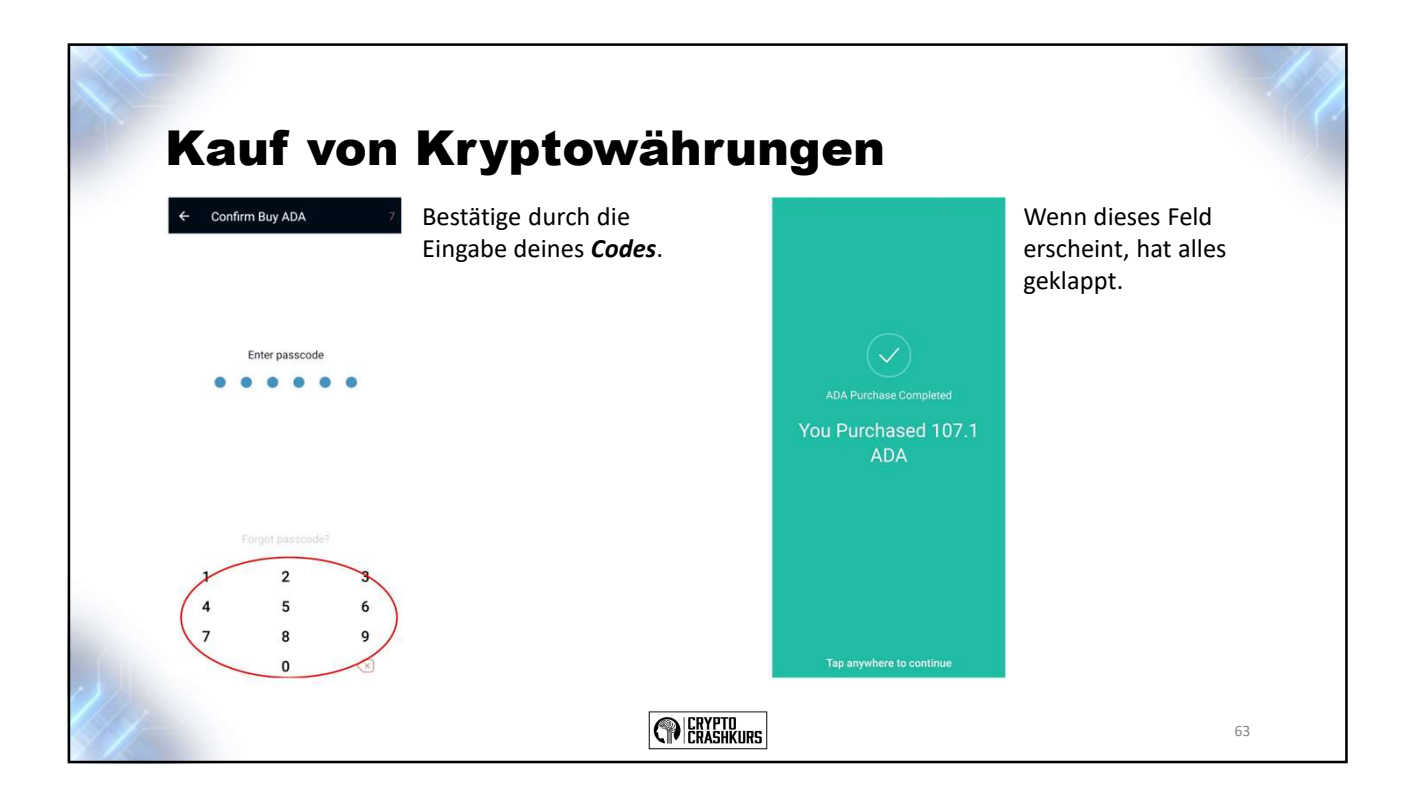